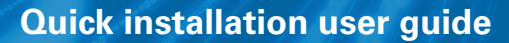

An Eaton secureby-design solution

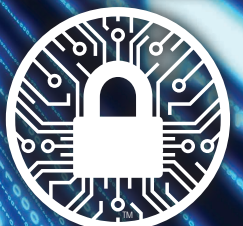

Complies with rigorous cybersecurity, process, requirements and testing standards

# **Eaton Cyber Secured Monitoring**

Eaton Cyber Secured Monitoring is the right solution to connect your device without any compromise to security and availability. It can run either on a secured cloud or on your own local network. It enables services such as Remote Monitoring, Health Reports and early anomaly detection that help to mitigate downtime risk associated with the critical components (batteries, capacitors, FANs,...). Eaton Cyber Secured Monitoring runs in all the units that support the Gigabit Network Card. Wireless internet connection option available by using SIM card router to connect to the network card.

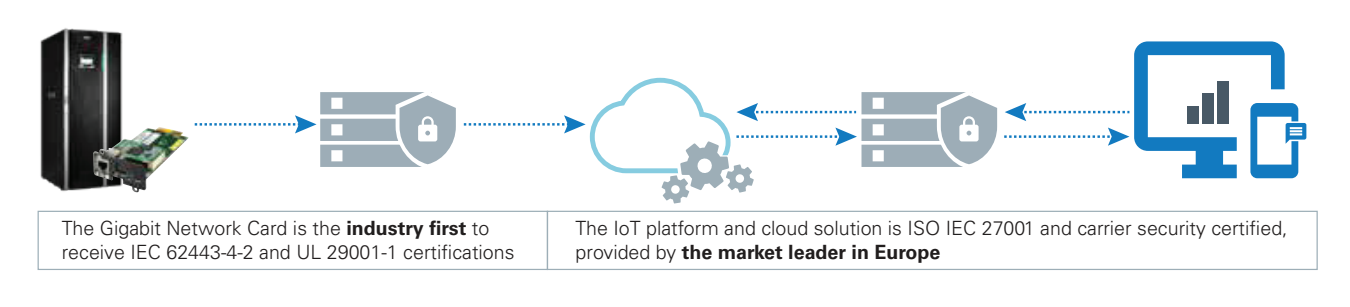

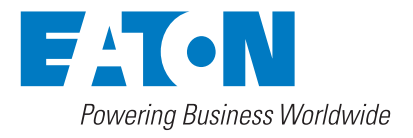

### **Purpose of the document**

The document serves the purpose of supporting the correct configuration of the gigabit network card and connecting the UPS to the Eaton remote service support.

#### **Points of contact**

In case of technical issues, questions or any inquiries, please feel free to contact your local service team, according to your area from our website:

www.eaton.com/powerquality.

You can select your country as shown in the picture below:

- 1. Worldwide Sites
- 2. Customer Support

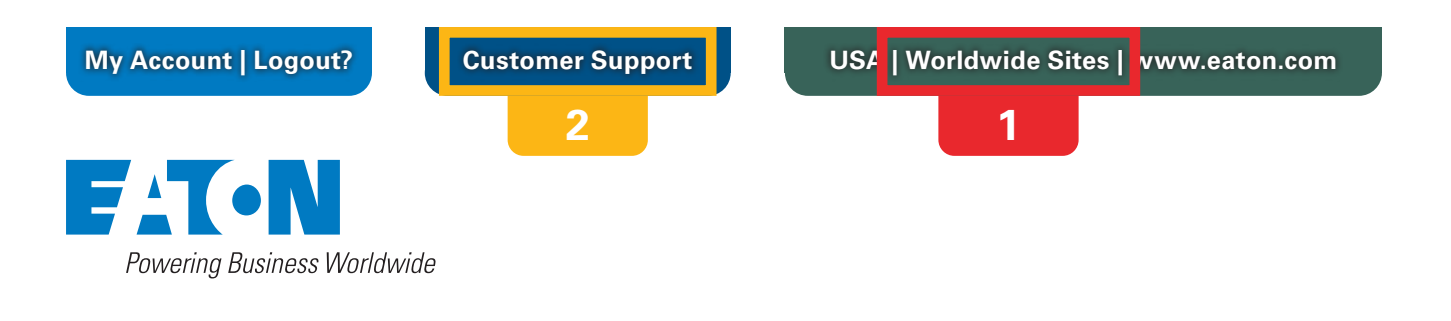

## **Requirements**

The remote monitoring needs the below gear for starting the set-up:

- 1. A UPS from the table listed below (offering this service).
- 2. A gigabit network card (network -M2) with a firmware revision >1.7.15-RMS (Solution not available for firmware >2.0.5).
- 3. Firewall allowing outbound TCP 443 port (protocol used is MQTT over TLS).

| Single phase | Three phase             | Firmware version      |
|--------------|-------------------------|-----------------------|
| 5SC          | 93PM                    | 1.54.200 or higher    |
| 5PX          | 9PHD                    | 1.54.200 or higher    |
| 9PX          | 91PS, 93PS (modular)    | 2.54.200 or higher    |
| 9SX          | 91PS, 93PS (monolithic) | 1.10.200 or higher    |
| 9E           | 93PS (Marine)           | 2.54.200 or higher    |
| 5P           | 93E                     |                       |
|              | 93PM 62                 | No need of FW upgrade |

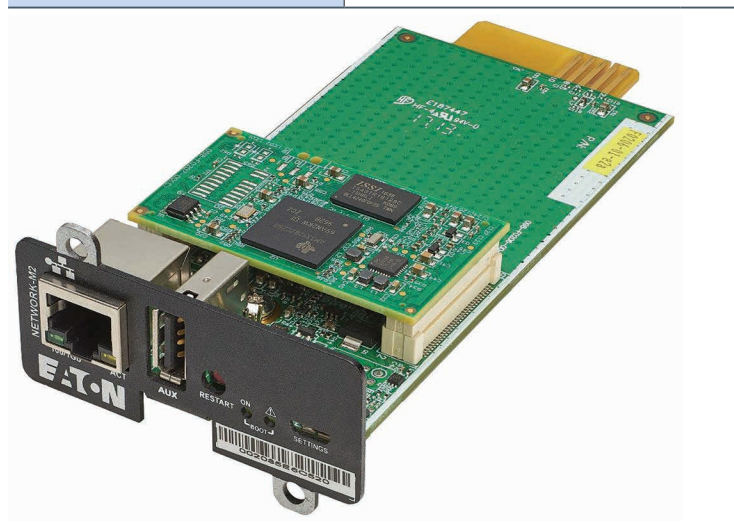

**Note:** Please ensure that the card is configured to your local network requirements. Remember to check the manual of the card for detailed instructions.

### **Customer details**

We recommend fulfilling the fields in the below image in order to retrieve your unit location:

- Location of the unit (to be filled following this requirement City Country)
- Contact
- System name( Name given to the UPS to be identified on the cloud dashboard)

Route: Setting (on the top right) » General tab » Details

| <b>f</b><br>Home | Eaton Gigabit <b>Demo</b> | Network Card<br>BSC - 9SX3( | 000   |         |
|------------------|---------------------------|-----------------------------|-------|---------|
| 0                | General                   | Date & Time                 | Users | Network |
| Meters           | Location                  |                             |       |         |
| 616              | Budapest -                | Hungary                     |       |         |
| Controls         | Contact                   |                             |       |         |
|                  | Thomas                    |                             |       |         |
| ¥                | System na                 | ime                         |       |         |
| Protection       | Demo BSC -                | 9SX3000                     |       |         |
|                  |                           |                             |       |         |

### Connecting the card to the cloud

Please follow the below steps for connecting the card to the cloud:

1. Access the protocol tab in the settings menu.

| fr<br>Home | Eaton Gigabi<br>Eaton | t Network Card<br>5PX 2200 |       |                            | admin <i>(local)</i><br>Log out | Status<br>Normal mode |      | Outp      | ut Battery<br>W 1h07 | ()<br>Alarms | ¢<br>Settings | FATON<br>Powering Business Worldwide |
|------------|-----------------------|----------------------------|-------|----------------------------|---------------------------------|-----------------------|------|-----------|----------------------|--------------|---------------|--------------------------------------|
| Ο          | General               | Date & Time                | Users | Network                    | Protocols                       | SNMP                  | Cert | tificates | Email                | My pref      | erences       | 8                                    |
| Meters     | 🔲 Enable              |                            |       |                            | 2                               |                       |      |           |                      |              | 1             | Stopped                              |
| 141        | Name                  | Address                    |       | Security                   |                                 |                       | Port | Proto     | ocol                 | Statu        | 5             |                                      |
| Controls   | Primary               |                            |       | TLS - <u>Syslog certif</u> | icate                           |                       | 6514 | TCP       |                      | Inact        | ive           | U                                    |
| ¥          |                       |                            |       | TLS - <u>Syslog certif</u> | icate                           |                       | 6514 | TCP       |                      | Inact        | ive           | Ø                                    |
| Protection |                       |                            |       |                            |                                 |                       |      |           |                      |              |               | Save                                 |
| A<br>Card  | HTTPS                 |                            | )     | Remote mon                 | itoring servic                  | es                    |      |           |                      |              |               |                                      |
|            | Port                  |                            |       | Status                     |                                 | Disable               | d    |           |                      |              |               |                                      |
|            |                       | 443                        |       | 📄 Enable                   |                                 |                       |      |           |                      |              |               |                                      |
|            |                       | Save                       |       | Proxy                      |                                 |                       | 1    |           |                      |              |               |                                      |
|            |                       |                            |       | Advanced                   |                                 |                       |      |           |                      |              |               |                                      |
|            |                       |                            |       | LINE ALCONE Y              |                                 | Save                  |      |           |                      |              |               |                                      |
|            |                       |                            |       |                            |                                 |                       |      |           |                      |              |               |                                      |

2. Check the box Enable in the Remote Monitoring window. A proxy can block the communication between the card and the cloud. If you have one, enter the proxy address into the field.

#### Remote monitoring services

| Status   | Disabled |
|----------|----------|
| ၏ Enable |          |
| Proxy    |          |
| Advanced |          |
|          | Save     |
|          |          |

Note: Advanced settings must not be changed unless advised by Eaton Support team.

3. Press Save. The status should turn to: "pending approval"

| Remote monitor | ing services     |
|----------------|------------------|
| Status         | Pending approval |
| 🗷 Enable       |                  |
| Proxy          |                  |
| Advanced       |                  |
|                | Save             |

4. When you receive the "pending approval" status, the UPS is waiting the activation into the cloud.

4.1 In case you purchased a Connected Warranty+1 or Connected Warranty+3, at this stage, if not done yet, please proceed to the activation of your service online according to the instructions you received. Following this registration, your Eaton service team will enable your UPS on the cloud.

4.2 In case of service contract (Standard +, Advanced +, Premium or Flex), your Eaton service team will take in charge the registration of your UPS into the cloud and activate the monitoring service.

5. When the activation is completed by Eaton service team, the status on the card will become green indicating: "connected", after showing a disclaimer window (as seen below). This step can take time. No need to stay in front of your screen. You can come back hour's later to check.

| Remote monitoring s | ervices   |
|---------------------|-----------|
| Status              | Connected |
| ✓ Enable            |           |
| Proxy               |           |
| Advanced            |           |
|                     | Save      |

6. "CONNECTED" indicates that your UPS is now under the supervision of our Eaton support team and will be monitored.

7. Connect to https://eatonpq.cumulocity.com/ with the credentials from the service team, to login and view the details of your UPS under monitoring on your account.

8. The Eaton support team will contact you in case specific actions are required from your end.

### Notes

| <br> |
|------|
|      |
|      |
|      |
|      |
|      |
|      |
|      |
|      |
|      |
|      |
|      |
|      |
|      |
| <br> |
|      |
| <br> |
|      |
|      |
|      |
|      |
|      |
|      |
|      |
|      |
|      |
|      |
|      |
|      |
|      |
|      |
|      |
|      |
|      |
|      |

#### Notes

| <br> |
|------|
|      |
|      |
|      |
|      |
|      |
|      |
|      |
|      |
|      |
|      |
|      |
|      |
|      |
|      |
|      |
|      |
|      |
|      |
|      |
|      |
|      |
|      |
|      |
|      |
|      |
|      |
|      |
|      |
|      |
|      |
|      |
|      |
|      |
|      |
|      |
|      |
|      |
|      |
|      |
|      |
|      |
|      |
|      |
|      |
|      |

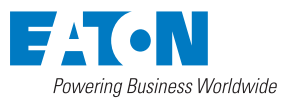

© 2021 Eaton All Rights Reserved March 2021 Eaton is a registered trademark.

All trademarks are property of their respective owners.